#### **NOTICE**

Notice is hereby given that the 30<sup>th</sup> Annual General Meeting of the members of Elegant Floriculture & Agrotech (India) Limited will be held on Saturday, 19<sup>th</sup> August, 2023 at 11:30 a.m. through Video Conferencing ("VC") or Other Audio-Visual Means ("OAVM") to transact the following business:

#### **ORDINARY BUSINESS:**

- 1. To receive, consider and adopt the Audited Financial Statements of the Company for the financial year ended 31<sup>st</sup> March, 2023 together with the report of Directors' and Auditors' thereon.
- 2. To appoint a Director in place of Mr. Mayur Jitendra Thakar (holding DIN 08156395) who retires by rotation and being eligible, offers himself for re-appointment.

#### 3. Appointment of Statutory Auditors of the Company:

To consider and if thought fit, to pass with or without modifications, if any the following as an **Ordinary Resolution**:

**"RESOLVED THAT** pursuant to the provisions of Sections 139, 142 and other applicable provisions, if any, of the Companies Act, 2013 read with the Companies (Audit and Auditors) Rules, 2014 (including any statutory modification(s) or reenactment thereof), and pursuant to the recommendation of the Audit Committee and the Board of Directors of the Company, M/s. Valawat & Associates, Chartered Accountants, Udaipur (having Firm Registration No. 003623C), be and are hereby appointed as the Statutory Auditors of the Company in place of the retiring Statutory Auditors, M/s. Shiv Pawan & Company, Chartered Accountants, Navi Mumbai (having Firm Registration No. 120121W), to hold office for a period of 5 (five) consecutive years from the conclusion of this 30<sup>th</sup> Annual General Meeting until the conclusion of the 35<sup>th</sup> Annual General Meeting of the Company to be held for the financial year ending on 31<sup>st</sup> March, 2028 at such remuneration as may be mutually agreed between M/s. Valawat & Associates and the Board of Directors of the Company.

**RESOLVED FURTHER THAT** the Board of Directors and Company Secretary of the Company be and are hereby authorized on behalf of the Company to do all such acts, deeds, matters and things as may be necessary, proper or expedient to give effect to this resolution."

#### **Registered Office:**

Gut No. 358, Village Mouje Kashal, Taluka Maval, Vadgaon, Pune - 412 106.

Place: Mumbai Date: 19<sup>th</sup> July, 2023 For and on behalf of the Board

Kirti Bhandari Membership No.: A43519 Company Secretary

#### NOTES:

- The Ministry of Corporate Affairs ("MCA") has vide its General Circular Nos. 14/2020 1. dated April 8, 2020 and 17/2020 dated April 13, 2020, in relation to "Clarification on passing of ordinary and special resolutions by companies under the Companies Act, 2013 and the rules made thereunder on account of the threat posed by Covid -19", General Circular Nos. 20/2020 dated May 5, 2020, and subsequent circulars issued in this regard, the latest being 10/2022 dated December 28, 2022 in relation to "Clarification on holding of annual general meeting (AGM) through Video Conferencing (VC) or Other Audio Visual Means (OAVM)", (collectively referred to as "MCA Circulars") permitted the holding of the Annual General Meeting ("AGM") through Video Conferencing ("VC") or Other Audio Visual Means ("OAVM"), without the physical presence of the Members at a common venue, during the calendar year 2023. In compliance with the provisions of the Companies Act, 2013, SEBI (Listing Obligations and Disclosure Requirements) Regulations, 2015 and MCA Circulars, the 30th AGM of the Company is being held through VC / OAVM. The registered office of the Company shall be deemed to be the venue for the AGM.
- 2. Pursuant to the provisions of the Act, a Member entitled to attend and vote at the meeting is entitled to appoint a proxy to attend and vote on his/her behalf and the proxy need not be a Member of the Company. Since this AGM is being held pursuant to the MCA Circulars through VC/OAVM, physical attendance of Members has been dispensed with. Accordingly, the facility for appointment of proxies by the Members will not be available for the AGM and hence the Proxy Form, Attendance Slip and the Route Map of AGM are not annexed to this Notice.
- 3. Members attending the AGM through VC/OAVM shall be counted for the purpose of ascertaining the quorum under Section 103 of Companies Act, 2013.
- 4. Pursuant to Regulations 36(3) of the SEBI (Listing Obligations and Disclosure Requirements) Regulations, 2015 and the Secretarial Standards on General Meetings (SS-2), the information regarding the Directors proposed to be appointed/ reappointed at the Annual General Meeting is given in the Annexure to this notice.
- 5. The Register of Members and the Share Transfer Books of the Company will be closed from August 13, 2023 to August 19, 2023 (both days inclusive).
- 6. In accordance with, the circulars issued by MCA and Securities and Exchange Board of India ('SEBI'), owing to the difficulties involved in dispatching of physical copies of the Annual Report of the Company and the Notice of AGM, the same are being sent in electronic mode to Members whose e-mail address is registered with the Company or the Depository Participants (DP).
- 7. Members who have not registered their e-mail addresses so far are requested to register the same with their DPs in case the shares are held by them in electronic form and with the Registrar & Share Transfer Agent in case the shares are held by them in physical form for receiving all communication including Annual Report, Notices, etc. from the Company electronically.

- 8. Members are requested to furnish their bank account details, change of address and all other required details to the Registrar & Share Transfer Agent in respect of shares if held in physical form. In case of shares held in electronic form, these details should be furnished to the respective Depository Participants (DPs).
- 9. The Securities and Exchange Board of India ("SEBI") has mandated the submission of Permanent Account Number ("PAN") by every participant in the securities market. Members holding shares in electronic form are therefore, requested to submit their PAN card numbers / copies of PAN card to their depository participants with whom they are maintaining their demat accounts. Members holding shares in physical form can submit their PAN details to the Company/Registrar and Share Transfer Agent, M/s. Link Intime (India) Private Limited.
- 10. The Securities and Exchange Board of India ("SEBI") has mandated that transfer of securities would be carried out in dematerialized form only w.e.f. 5<sup>th</sup> December, 2018. In view of the same and to avail various benefits of dematerialization, members are requested to dematerialize shares held by them in physical form.
- 11. Members can avail of the facility of nomination in respect of shares held by them in physical form pursuant to the provisions of Section 72 of the Companies Act, 2013. Members desiring to avail of this facility may send their nomination in the prescribed Form No. SH-13 duly filled in to the Registrar & Share Transfer Agent, M/s Link Intime (India) Private Limited at the Registered Office of the Company. Members holding shares in electronic form may contact their respective Depository Participants for availing this facility.
- 12. Members may please note that the Notice of the 30<sup>th</sup> Annual General Meeting and the Annual Report for the financial year ended 31<sup>st</sup> March, 2023 will be available on the Company's website www.elegantflora.in for their download. The Notice can also be accessed from the websites of BSE Limited at www.bseindia.com. For any communication, the members may also send requests at the Company's email id: elegantflora2012@gmail.com.
- 13. Pursuant to the provisions of Section 108 of the Companies Act, 2013 read with Rule 20 of the Companies (Management and Administration) Rules 2014 as amended from time to time and Regulation 44 of the SEBI (Listing Obligations and Disclosure Requirements) Regulations, 2015, the Company is providing facility of remote e-voting to its Members in respect of the business to be transacted at the 30<sup>th</sup> Annual General Meeting (AGM). For this purpose, the Company has entered into an agreement with the Registrar & Share Transfer Agent (RTA) of the Company i.e. M/s. Link Intime (India) Private Limited for facilitating voting through electronic means, as the authorized e-voting's agency.
- 14. Mr. Narottam Bagaria (Membership No. F5443, Certificate of Practice No. 4361), Partner of M/s. N. Bagaria & Associates, Practicing Company Secretaries, Mumbai, has been appointed as Scrutinizer to scrutinize the remote e-voting process and e-voting at the AGM in a fair and transparent manner.

#### 15. <u>Remote e-voting before the meeting:</u>

- (a) The remote voting period begins on <August 16, 2023 (9.00 a.m.)> and ends on <August 18, 2023 (5.00 p.m.)>. During this period shareholders of the Company, holding shares either in physical form or in dematerialized form, as on the cut-off date (record date) of <August 12, 2023>, may cast their vote electronically. The remote e-voting module shall be disabled for voting thereafter. Once the vote on a resolution is cast by the shareholder, the shareholder shall not be allowed to change it subsequently.
- (b) The voting rights of shareholders shall be in proportion to their shares of the paidup equity share capital of Company as on the cut-off date i.e. 12<sup>th</sup> August, 2023.
- (c) A person, whose name is recorded in the Register of Members or in the Register of Beneficial Owners maintained by the depositories as on the cut-off date i.e. 12<sup>th</sup> August, 2023 only shall be entitled to avail the facility of remote e-voting and evoting during at meeting.
- (d) The members who have cast their vote by remote e-voting may also attend the Meeting but shall not be entitled to cast their vote again

#### (e) <u>The instructions for remote e-voting are as under</u>:

As per the SEBI circular dated December 9, 2020, individual shareholders holding securities in demat mode can register directly with the depository or will have the option of accessing various ESP portals directly from their demat accounts.

## Login method for Individual shareholders holding securities in demat mode is given below:

- 1. Individual Shareholders holding securities in demat mode with NSDL:
  - (i) Existing IDeAS user can visit the e-Services website of NSDL viz... https://eservices.nsdl.com either on a personal computer or on a mobile. On the e-Services home page click on the "Beneficial Owner" icon under "Login"" which is available under 'IDeAS' section, this will prompt you to enter your existing User ID and Password. After successful authentication, you will be able to see e-voting services under Value added services. Click on "Access to e-voting" under e-voting services and you will be able to see e-voting page. Click on company name or evoting service provider name i.e. LINKINTIME and you will be redirected to "InstaVote" website for casting your vote during the remote e-voting period.
  - (ii) If you are not registered for IDeAS e-Services, option to register is available at https://eservices.nsdl.com. Select "Register Online for IDeAS Portal" or click at https://eservices.nsdl.com/SecureWeb/IdeasDirectReg.jsp

(iii) Visit the e-Voting website of NSDL. Open web browser by typing the following URL: https://www.evoting.nsdl.com/ either on a personal computer or on a mobile. Once the home page of e-Voting system is launched, click on the icon "Login" which is available under 'Shareholder/Member' section. A new screen will open. You will have to enter your User ID (i.e. your sixteen-digit demat account number hold with NSDL), Password/OTP and a Verification Code as shown on the screen. After successful authentication, you will be redirected to NSDL Depository site wherein you can see e-Voting page. Click on company name or e-Voting service provider name i.e. LINKINTIME and you will be redirected to "InstaVote" website for casting your vote during the remote e-Voting period.

#### 2. Individual Shareholders holding securities in demat mode with CDSL:

- (i) Users who have opted for CDSL Easi / Easiest facility, can login through their existing user id and password. The option will be made available to reach e-voting page without any further authentication. The users to login Easi / Easiest are requested to visit CDSL website www.cdslindia.com and click on login icon & New System Myeasi Tab and then use your existing my easi username & password.
- (ii) After successful login the Easi / Easiest user will be able to see the e-voting option for eligible companies where the e-voting is in progress as per the information provided by the company. On clicking the e-voting option, the user will be able to see e-voting page of the e-voting service provider i.e. LINKINTIME for casting your vote during the remote e-voting period. Additionally, there are also links provided to access the system of all e-voting Service Providers, so that the user can visit the e-voting service providers' website directly.
- (iii) If the user is not registered for Easi/Easiest, the option to register is available at CDSL website www.cdslindia.com and click on login & New System Myeasi Tab and then click on registration option.
- (iv) Alternatively, the user can directly access the e-Voting page by providing Demat Account Number and PAN No. from a e-Voting link available on www.cdslindia.com home page. The system will authenticate the user by sending OTP on registered Mobile & Email as recorded in the Demat Account. After successful authentication, the user will be able to see the e-Voting option where the e-voting is in progress and also able to directly access the system of all e-Voting Service Providers.
- 3. <u>Individual Shareholders (holding securities in demat mode) login through their</u> <u>depository participants</u>
  - You can also login using the login credentials of your demat account through your Depository Participant registered with NSDL/CDSL for evoting facility.

After Successful login, you will be able to see e-voting option. Once you click on e-voting option, you will be redirected to NSDL / CDSL Depository site after successful authentication, wherein you can see e-Voting feature. Click on the company name or e-voting service provider name i.e. LinkIntime and you will be redirected to e-voting service provider website for casting your vote during the remote e-voting period.

# Login method for Individual shareholders holding securities in physical form/ Non-Individual Shareholders holding securities in demat mode is given below:

Individual Shareholders of the company, holding shares in physical form / Non-Individual Shareholders holding securities in demat mode as on the cut-off date for e-voting may register for e-Voting facility of Link Intime as under:

- 1. Open the internet browser and launch the URL: https://instavote.linkintime.co.in
- 2. Click on "Sign Up" under 'SHARE HOLDER' tab and register with your following details:
  - A. User ID: Shareholders holding shares in physical form shall provide Event No + Folio Number registered with the Company. Shareholders holding shares in NSDL demat account shall provide 8 Character DP ID followed by 8 Digit Client ID; Shareholders holding shares in CDSL demat account shall provide 16 Digit Beneficiary ID.
  - B. PAN: Enter your 10-digit Permanent Account Number (PAN) (Shareholders who have not updated their PAN with the Depository Participant (DP)/ Company shall use the sequence number provided to you, if applicable.
  - C. DOB/DOI: Enter the Date of Birth (DOB) / Date of Incorporation (DOI) (As recorded with your DP / Company in DD/MM/YYYY format)
  - D. Bank Account Number: Enter your Bank Account Number (last four digits), as recorded with your DP/Company.

\*Shareholders holding shares in physical form but have not recorded 'C' and 'D', shall provide their Folio number in 'D' above

\*Shareholders holding shares in NSDL form, shall provide 'D' above

- Set the password of your choice (The password should contain minimum 8 characters, at least one special Character (@!#\$&\*), at least one numeral, at least one alphabet and at least one capital letter).
- Click "confirm" (Your password is now generated).

- 3. Click on 'Login' under 'SHARE HOLDER' tab.
- 4. Enter your User ID, Password and Image Verification (CAPTCHA) Code and click on 'Submit'.

#### Cast your vote electronically:

- 1. After successful login, you will be able to see the notification for e-voting. Select 'View' icon.
- 2. E-voting page will appear.
- 3. Refer the Resolution description and cast your vote by selecting your desired option 'Favour / Against' (If you wish to view the entire Resolution details, click on the 'View Resolution' file link).
- 4. After selecting the desired option i.e. Favour / Against, click on 'Submit'. A confirmation box will be displayed. If you wish to confirm your vote, click on 'Yes', else to change your vote, click on 'No' and accordingly modify your vote.

#### **General Guidelines for shareholders**

Institutional shareholders (i.e. other than Individuals, HUF, NRI etc.) and Custodians are required to log on the e-voting system of LIIPL at https://instavote.linkintime.co.in and register themselves as 'Custodian / Mutual Fund / Corporate Body'. They are also required to upload a scanned certified true copy of the board resolution /authority letter/power of attorney etc. together with attested specimen signature of the duly authorised representative(s) in PDF format in the 'Custodian / Mutual Fund / Corporate Body' login for the Scrutinizer to verify the same.

#### <u>Helpdesk for Individual Shareholders holding securities in physical mode/</u> <u>Institutional shareholders</u>:

Shareholders facing any technical issue in login may contact Link Intime INSTAVOTE helpdesk by sending a request at enotices@linkintime.co.in or contact on: - Tel: 022 – 4918 6000.

#### Helpdesk for Individual Shareholders holding securities in demat mode:

Individual Shareholders holding securities in demat mode may contact the respective helpdesk for any technical issues related to login through Depository i.e. NSDL and CDSL.

| Login type              | Helpdesk details                                   |
|-------------------------|----------------------------------------------------|
| Individual Shareholders | Members facing any technical issue in login can    |
| holding securities in   | contact NSDL helpdesk by sending a request at      |
| demat mode with NSDL    | evoting@nsdl.co.in or call at: 022 - 4886 7000 and |
|                         | 022 - 2499 7000                                    |
| Individual Shareholders | Members facing any technical issue in login can    |
| holding securities in   | contact CDSL helpdesk by sending a request at      |
| demat mode with CDSL    | helpdesk.evoting@cdslindia.com or contact at toll  |
|                         | free no. 1800 22 55 33                             |

### Individual Shareholders holding securities in Physical mode has forgotten the password:

If an Individual Shareholders holding securities in Physical mode has forgotten the USER ID [Login ID] or Password or both then the shareholder can use the "Forgot Password" option available on the e-Voting website of Link Intime: https://instavote.linkintime.co.in

- Click on 'Login' under 'SHARE HOLDER' tab and further Click 'forgot password?'
- Enter User ID, select Mode and Enter Image Verification code (CAPTCHA). Click on "SUBMIT".

In case shareholders is having valid email address, Password will be sent to his / her registered e-mail address. Shareholders can set the password of his/her choice by providing the information about the particulars of the Security Question and Answer, PAN, DOB/DOI, Bank Account Number (last four digits) etc. as mentioned above. The password should contain minimum 8 characters, at least one special character (@!#\$&\*), at least one numeral, at least one alphabet and at least one capital letter.

<u>User ID for Shareholders holding shares in Physical Form (i.e. Share Certificate)</u>: Your User ID is Event No + Folio Number registered with the Company

### Individual Shareholders holding securities in demat mode with NSDL/ CDSL has forgotten the password:

Shareholders who are unable to retrieve User ID/ Password are advised to use Forget User ID and Forget Password option available at abovementioned depository/ depository participants website.

- It is strongly recommended not to share your password with any other person and take utmost care to keep your password confidential.
- For shareholders/ members holding shares in physical form, the details can be used only for voting on the resolutions contained in this Notice.
- During the voting period, shareholders/ members can login any number of time till they have voted on the resolution(s) for a particular "Event".

## 16. Process and manner for attending the Annual General Meeting through InstaMeet:

- 1. Open the internet browser and launch the URL: https://instameet.linkintime.co.in & Click on "Login".
- Select the "Company" and 'Event Date' and register with your following details:
  - A. Demat Account No. or Folio No: Enter your 16 digit Demat Account No. or Folio No.
    - Shareholders/ members holding shares in CDSL demat account shall provide 16 Digit Beneficiary ID
    - Shareholders/ members holding shares in NSDL demat account shall provide 8 Character DP ID followed by 8 Digit Client ID
    - Shareholders/ members holding shares in **physical form shall provide** Folio Number registered with the Company
  - B. **PAN:** Enter your 10-digit Permanent Account Number (PAN) (Members who have not updated their PAN with the Depository Participant (DP) / Company shall use the sequence number provided to you, if applicable.
  - C. Mobile No.: Enter your mobile number.
  - D. Email ID: Enter your email id, as recorded with your DP/Company.
- Click "Go to Meeting" (You are now registered for InstaMeet and your attendance is marked for the meeting).

#### 2. <u>Instructions for Shareholders/ Members to Speak during the Annual General</u> <u>Meeting through InstaMeet</u>:

- (i) Shareholders who would like to speak during the meeting must register their request with the company.
- (ii) Shareholders will get confirmation on first cum first basis depending upon the provision made by the client.
- (iii) Shareholders will receive "speaking serial number" once they mark attendance for the meeting.
- (iv) Other shareholder may ask questions to the panelist, via active chat-board during the meeting.
- (v) Please remember speaking serial number and start your conversation with panelist by switching on video mode and audio of your device.

Shareholders are requested to speak only when moderator of the meeting/ management will announce the name and serial number for speaking.

#### 17. <u>Instructions for Shareholders/ Members to Vote during the Annual General</u> <u>Meeting through InstaMeet</u>:

Once the electronic voting is activated by the scrutinizer during the meeting, shareholders/ members who have not exercised their vote through the remote e-voting can cast the vote as under:

- 1. On the Shareholders VC page, click on the link for e-Voting "Cast your vote"
- 2. Enter your 16 digit Demat Account No. / Folio No. and OTP (received on the registered mobile number/ registered email Id) received during registration for InstaMEET and click on 'Submit'.
- 3. After successful login, you will see "Resolution Description" and against the same the option "Favour/ Against" for voting.
- 4. Cast your vote by selecting appropriate option i.e. "Favour/Against" as desired. Enter the number of shares (which represents no. of votes) as on the cut-off date under 'Favour/Against'.
- 5. After selecting the appropriate option i.e. Favour/Against as desired and you have decided to vote, click on "Save". A confirmation box will be displayed. If you wish to confirm your vote, click on "Confirm", else to change your vote, click on "Back" and accordingly modify your vote.
- 6. Once you confirm your vote on the resolution, you will not be allowed to modify or change your vote subsequently.

Note: Shareholders/ Members, who will be present in the Annual General Meeting through InstaMeet facility and have not casted their vote on the Resolutions through remote e-Voting and are otherwise not barred from doing so, shall be eligible to vote through e-Voting facility during the meeting. Shareholders/ Members who have voted through Remote e-Voting prior to the Annual General Meeting will be eligible to attend/ participate in the Annual General Meeting through InstaMeet. However, they will not be eligible to vote again during the meeting.

Shareholders/ Members are encouraged to join the Meeting through Tablets/ Laptops connected through broadband for better experience.

Shareholders/ Members are required to use Internet with a good speed (preferably 2 MBPS download stream) to avoid any disturbance during the meeting.

Please note that Shareholders/ Members connecting from Mobile Devices or Tablets or through Laptops connecting via Mobile Hotspot may experience Audio/Visual loss due to fluctuation in their network. It is therefore recommended to use stable Wi-FI or LAN connection to mitigate any kind of aforesaid glitches.

In case shareholders/ members have any queries regarding login/ e-voting, they may send an email to instameet@linkintime.co.in or contact on: - Tel: 022-49186175.

#### ANNEXURE

# <u>Pursuant to Regulation 36(3) the Securities and Exchange Board of India (Listing Obligations and Disclosure Requirements) Regulations, 2015, Information about the directors proposed to be appointed or re-appointed is furnished below:</u>

| Name of the Director                 | Mr. Mayur Jitendra Thakar                       |
|--------------------------------------|-------------------------------------------------|
| DIN                                  | 08156395                                        |
| Date of Birth                        | 22-07-1974                                      |
| No. of Equity Shares held            | Nil                                             |
| Qualification                        | MBA (Finance)                                   |
| Relationship with other Directors    | None                                            |
| Nature of Expertise                  | Finance, Accounts, Taxation and Commercial      |
|                                      | function with strategic planning, budgeting and |
|                                      | procurement                                     |
| Name of Companies in which he holds  | Nil                                             |
| Directorship                         |                                                 |
| Names of Committees of the Companies | None                                            |
| of which he holds membership         |                                                 |